# 机构间私募产品报价与服务系统

# 用户管理操作指引

中证机构间报价系统股份有限公司

| -, | 操作  | 用户 | 管理 |    | ••• | • • | • • | • | • • | • • | • • | • • | • | •• | • | - | • | •• | • | • | • • | • • | 1  |
|----|-----|----|----|----|-----|-----|-----|---|-----|-----|-----|-----|---|----|---|---|---|----|---|---|-----|-----|----|
|    | (-) | 新增 | 操作 | 用户 | ••  | ••  | ••  | • | ••  | ••  | ••  | ••  | • | •• | • | • | • | •• | • | • | ••  | •   | 2  |
|    | (二) | 操作 | 用户 | 管理 | ••  | ••  | ••  | • | ••  | ••  | ••  | ••  | • | •• | • | • | • | •• | • | • | ••  | •   | 4  |
|    | (三) | 用户 | 角色 | 管理 | ••  | ••  | ••• | • |     | ••  | ••  | ••  | • | •• | • | • | • | •• | • | • | ••  | ,   | 10 |
|    | (四) | 用户 | 情况 | 展示 | ••  | ••  | ••• | • | ••  | ••  | ••  | ••  | • | •• | • | • | • | •• | • | • | ••  | ,   | 12 |
|    | (五) | 用户 | 操作 | 记录 | ••  | ••  | ••• | • | ••  | ••  | ••  | ••  | • | •• | • | • | • | •• | • | • | ••  | ,   | 13 |
| Ξ, | 修改  | 联络 | 信息 |    |     |     |     | - |     |     |     |     | • |    | • | • | • |    | - | • | • • | ı   | 13 |
| 三、 | 修改  | 密码 |    |    |     |     |     | - |     |     |     |     |   |    | • | • | • |    | - | • |     | ı   | 16 |

机构间私募产品报价与服务系统(以下简称"报价系统")用户分为主用户和操作用户两大类。

主用户负责参与人申报进度查询、机构信息维护、操作 用户管理、数字证书管理等功能的操作,参与人在报价系统 注册成为参与人后即同时完成主用户注册。主用户本身不直 接参与业务。

操作用户由主用户创建,并根据主用户分配的用户角色 开展相关业务操作。

#### 一、操作用户管理

主用户可登录报价系统,进入首页"参与人专区"-"信息中心"-"操作用户管理"栏目下,根据业务需要创建多个操作用户,并对各个操作用户进行信息查询、信息修改、用户角色分配、产品账户分配、密码重置等操作。

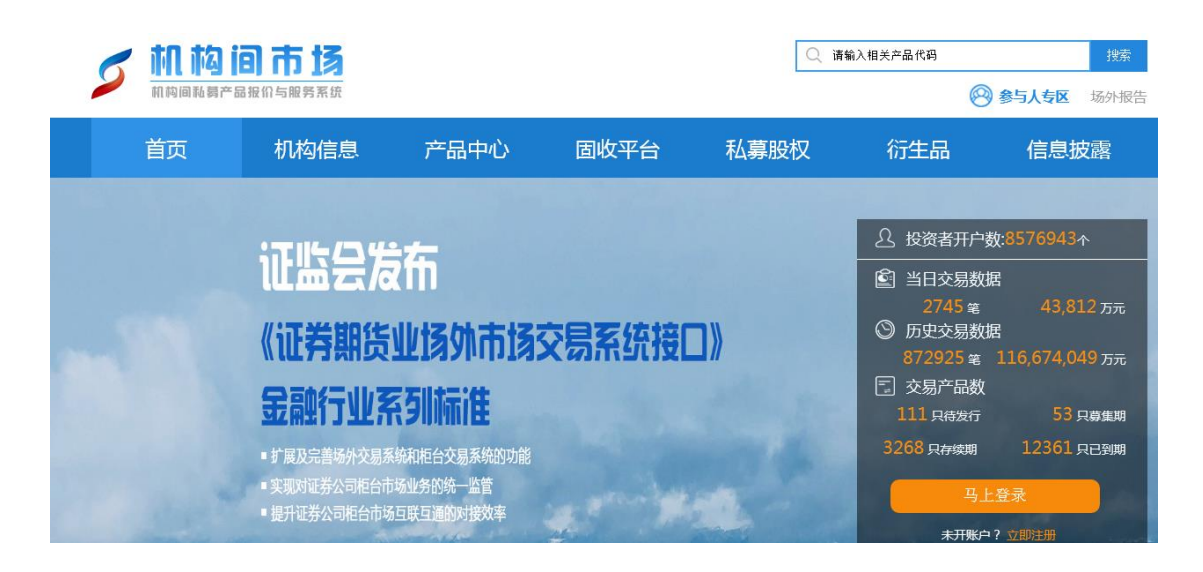

| 参与人专                                                                                                    |                                                                                                    |                                                                                                    |                                             | 4         | 8元 开放 竞争 包               | PA.             |
|----------------------------------------------------------------------------------------------------|----------------------------------------------------------------------------------------------------|----------------------------------------------------------------------------------------------------|---------------------------------------------|-----------|--------------------------|-----------------|
| 信息中心 编码中心                                                                                                    | 在线协商 在线签                                                                                                    | 的在线发行                                                                                                | 在线转让                                        | 在线结算      | 在线支付                     |                 |
| 信息中心         申报进度查询         申报进度查询         机构信息维护         操作用户管理         操作用户管理         操作用户管理         儀息报送         信息报送         修改联络信息         参与人培训         适当性信息服务平台         修改密码         我的关注         消息提醒 | 信息中心<br>本栏目是报价系统参与人排<br>社会公众。<br>本栏目为报价系统参与人排<br>理、数字证书管理、信息报送、<br>相关功能操作请参考以下排<br>《机构间私募产品报价与期<br>《机构间私募产品报价与期 | (送信息和对报价系统展示<br>(供多样化、一站式的便乘<br>修改联络信息和修改密码<br>(作指引:<br>(务系统用户管理操作指引<br>(务系统和构信息维护操作<br>(务系统数字证书操作指引 | 「信息进行日常维护<br>」服务。登录后,报<br>3等业务。<br>1)<br>1) | 的平台。本栏目仅X | 时报价系统参与人开放<br>b理机构信息维护、携 | ጲ, 不面向<br>純作用户管 |

| 信息中心    | 编码中心 | 在线协商                 | 在线签约                   | 在线发行                    | 在线转让                 | 在线结算                   | 在线支付                             |
|---------|------|----------------------|------------------------|-------------------------|----------------------|------------------------|----------------------------------|
| 信息中心    |      | 操作用户管理               |                        |                         |                      |                        |                                  |
| ● 申报进度到 | を向   | 本栏目为报价系              | 系统参与人提供自3              | 主维护操作用户服务。              |                      |                        |                                  |
| • 机构信息组 | 护    | 报价系统参与/<br>为每个操作用户设置 | 【激活并登录报价系<br>雪单独的登录账号》 | 系统后直接获得主用/<br>及密码。设置完毕后 | 户资格,主用户可<br>,操作用户即可使 | 使用本栏目创建多~<br>用设置好的账号及? | 个操作用户(或称子用户),并<br>密码登录报价系统并开展相关业 |
| ■ 操作用户管 | 锂    | 务。                   |                        |                         |                      |                        |                                  |
| ● 新増操作用 | 戶    | 本栏目仅主用F              | 户可访问,操作用F              | 中无访问权限。主用               | 中可使用本栏目对:            | 各个操作用户进行               | 信息查询、角色分配、信息修改                   |
| ■ 操作用户  | 理    | 和密始重置等操作。            | ¥见:《机构间私题              | 幕产品报价与服务系统              | 流用户管理操作指             | <b>3</b> 1»            |                                  |
| ■ 用户角色管 | 理    |                      |                        |                         |                      | 2                      |                                  |
| ◎ 用户情况  | 展示   |                      |                        |                         |                      |                        |                                  |
| ■ 用户操作i | 录    |                      |                        |                         |                      |                        |                                  |

### (一) 新增操作用户

参与人可以通过"新增操作用户"功能创建新的操作用 户。

点击"新增操作用户"后,系统自动分配操作用户账号, 分配账号规则按照"六位会员号+三位顺序编码"组合生成 (如会员号为 M11111 的会员创建的第一个账号为 "M1111001",第二个账号为"M11111002",以此类推)。

| 信息中心     |             |                                                                                    |
|----------|-------------|------------------------------------------------------------------------------------|
| ● 申报进度查询 | 操作用户开立      |                                                                                    |
| 机构合自维拉   | 用户账号:       |                                                                                    |
| 初時時起来的   | 操作用户名称:     | 设置用户姓名                                                                             |
| 操作用户管理   | 使用人姓名:      | 设置使用人姓名                                                                            |
| ■ 新增操作用户 | 性别:         | 男                                                                                  |
| 操作用户管理   | 国籍:         | 中国                                                                                 |
| 用户角色管理   | 有效身份证明文件类别: | 身份证                                                                                |
| ■ 用户情况展示 | 有效身份证明文件号码: | 输入有效身份证明文件号                                                                        |
|          | 所在部门:       | 输入所在部门                                                                             |
|          | 职务:         | 输入职务                                                                               |
| 数字证书管理   | 办公电话:       | 输入办公电话                                                                             |
| ■ 信息报送   | 传真:         | 输入传真                                                                               |
| 修改密码     | 联系人手机:      | 输入联系人手机号                                                                           |
| 我的关注     | 联系人邮箱:      | 输入联系人邮箱                                                                            |
| ■ 消息提醒   | 联系地址:       | 输入联系地址                                                                             |
| 意见征集     | 登录密码:       | 设置您的登录密码                                                                           |
|          |             | 请设置一个足够安全的密码来保证您的账户                                                                |
|          | 确认密码:       | 确认一遍您设置的密码                                                                         |
|          |             | □衍生品交易 □私募产品信息发布 □私募产品意向报价 □私募产品注册 □私募产品投资 (自                                      |
|          | 用户角色:       | 营/受托) □ 资金业务管理 □ 結算业务管理 □ 私募产品投资 (代理 )<br>□ 证券公司社会信息报送 □ 私募产品由报 □ □ 商业务 □ 123 □ 測試 |
|          | 喻证码:        |                                                                                    |
|          | SCHER'S *   |                                                                                    |
|          |             | 开通                                                                                 |
|          |             |                                                                                    |

参与人需按照页面提示输入操作用户名称(由参与人自 行命名)和使用人相关信息,设置初始登录密码,并为该操 作用户分配用户角色。

参与人可以根据业务需要对不同的操作用户分配不同 的用户角色。报价系统目前为拥有五类业务权限的参与人预 置了12个用户角色供选择(见下表)。如报价系统预置的用 户角色不满足需求,参与人也可根据业务需要进行自定义用 户角色创建。

| 序号 | 用户角色   | 相关角色说明          |
|----|--------|-----------------|
| 1  | 衍生品交易  | 衍生品协议、合约签署与管理。  |
| 2  | 私募产品注册 | 私募产品发行/推荐/转让注册。 |

| 3  | 私募产品投资(自营/<br>受托) | 以自有资金或受托产品资金开展私募产品认购 电购 赎回 转让 质押融资鉴业条                                    |
|----|-------------------|--------------------------------------------------------------------------|
| 4  | 私募产品投资(代理)        | 代理合格投资者开展私募产品认购、申购、                                                      |
| 5  | 私募产品信息发布          | 展回、我位亚分。<br>在报价系统展示发布私募产品估值、参考报<br>公第44关付自                               |
| 6  | 私募产品意向报价          | 们 专 伯 六 后 心。<br>在报价系统发布私募产品意向报价信息,或<br>考 茶 取 其 仙 参 与 人 发 布 的 音 向 报 价 信 息 |
| 7  | 私募产品申报            | 11. 11. 11. 11. 11. 11. 11. 11. 11. 11.                                  |
| 8  | 资金业务管理            | 办理交易结算资金支付和非交易结算资金支<br>付,查询资金账户余额及资金变动情况等。                               |
| 9  | 结算业务管理            | 查询持仓信息、查询结算通知并发起提前交<br>收或双边净额交收等。                                        |
| 10 | 三商业务              | 用于报价商、估值商和做市商的资格申请,<br>开展相关三商业务。                                         |
| 11 | 证券公司扶贫信息报送        | 证券公司向证券业协会报送扶贫信息。                                                        |
| 12 | 适当性信息管理           | 管理适当性信息服务平台                                                              |

完成用户角色选择并点击"开通"后,即完成该操作用户账号的创建,系统提示参与人操作用户创建成功。

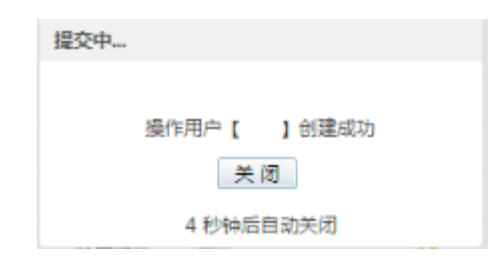

#### (二) 操作用户管理

参与人可以通过"操作用户管理"栏目对已创建的操作 用户进行管理。

点击"操作用户管理"后,在"已开通操作用户"中会显示各操作用户的账号、名称、联系人手机、邮箱、用户角

色信息、数字证书绑定状态、操作用户信息和已分配账户信 息。

主用户可通过点击"操作用户信息"栏和"已分配账户 信息"栏中的各个按钮对相应操作用户进行详情查看、信息 修改、角色分配、密码重置以及产品账户分配、已分配账户 转交和已分配账户查询等一系列操作。

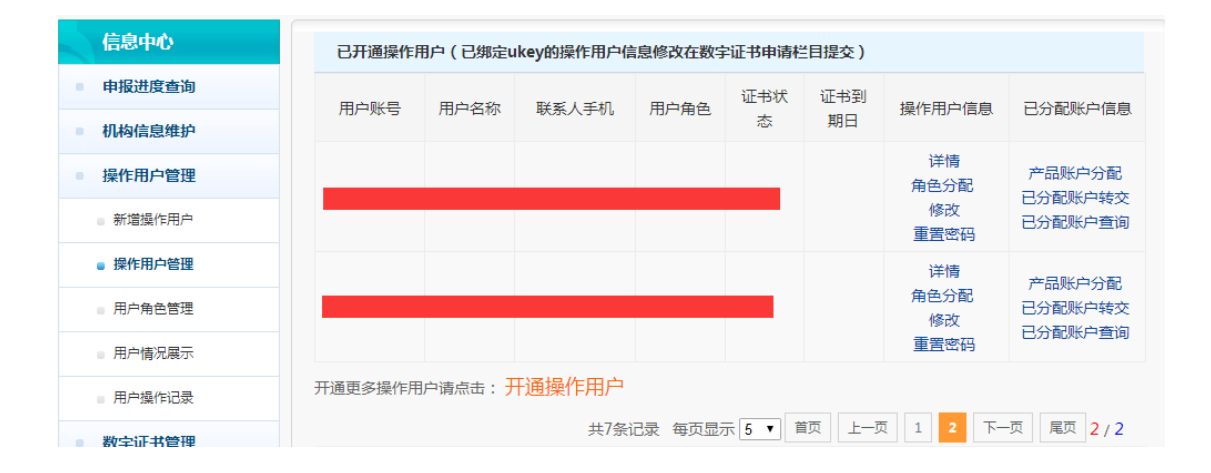

1、详情查看

点击"详情"按钮,可查看相应操作用户的详细情况。

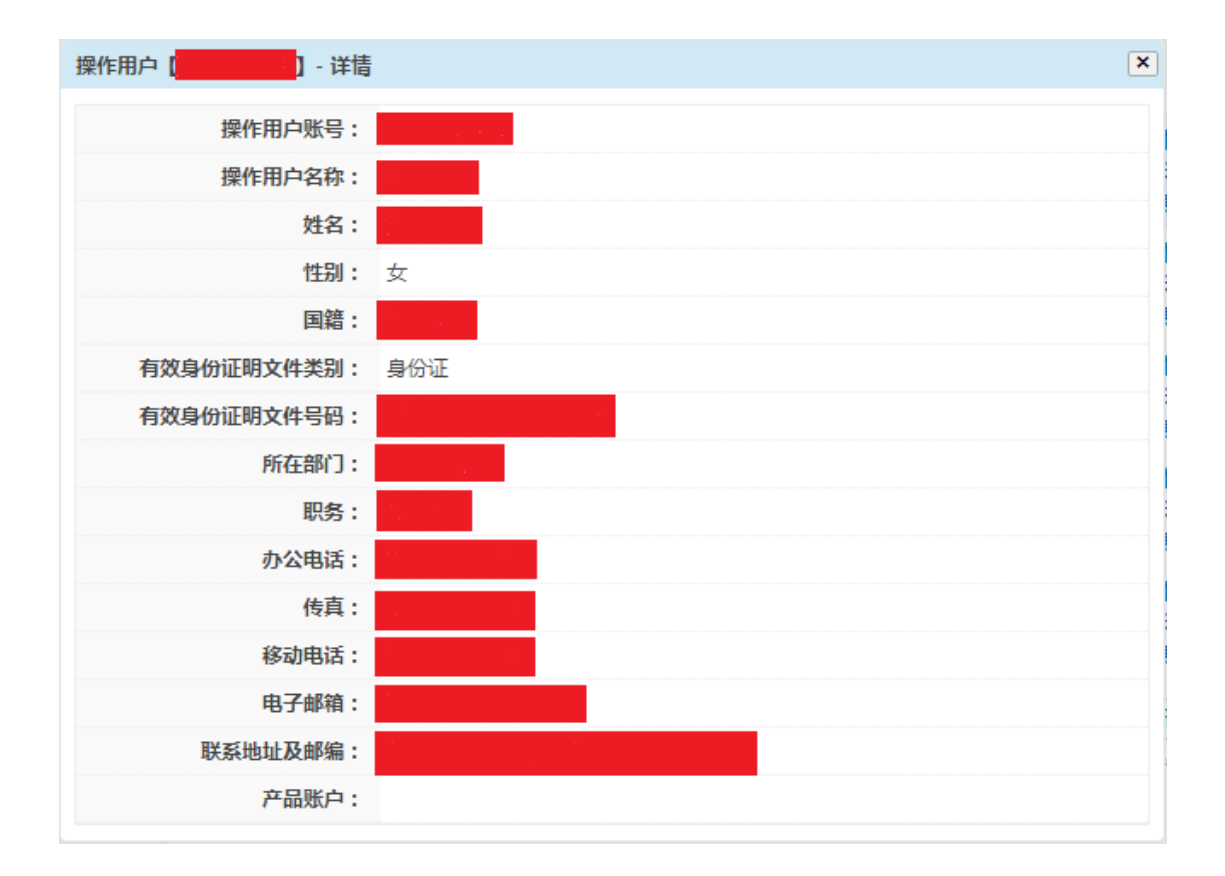

#### 2、信息修改

对于尚未绑定数字证书的操作用户,点击"修改"按钮, 系统会弹出修改页面,并显示该操作用户当前信息,主用户 可在弹出页面中直接修改对应信息,修改完毕后,点击"提 交"按钮即完成修改。

| 操作用户 【 2007 2007 2007 2007 2007 2007 2007 20 | ×     |
|----------------------------------------------|-------|
| 用户账号:                                        |       |
| *操作用户名称:                                     |       |
| *使用人姓名:                                      |       |
| *性别:                                         | 女 •   |
| *国籍:                                         |       |
| *有效身份证明文件类别:                                 | 身份证   |
| *有效身份证明文件号码:                                 |       |
| *所在部门:                                       |       |
| *职务:                                         |       |
| *办公电话:                                       |       |
| *传真:                                         |       |
| *移动电话:                                       |       |
| *电子邮箱:                                       |       |
| *联系地址:                                       |       |
|                                              | 关闭 提交 |

若参与人需要修改已绑定数字证书的操作用户信息,需 在"数字证书管理"栏目下数字证书申请中的"使用人信息 修改"功能实现。

| 参与人专                          |         |           |                  |        |
|-------------------------------|---------|-----------|------------------|--------|
| 信息中心 编码中心                     | 在线协商 在线 | 签约 在线发行   | 在线转让 在线结算        | 在线支付   |
| 信息中心                          | 数字证书管理  |           |                  |        |
| ● 申报进度查询                      | 机构信息    |           |                  |        |
| ■ 机构信息维护                      | *机构名称:  |           | *组织机构代码:         |        |
| ■ 操作用户管理                      | 申请服务类型  |           |                  |        |
| ● 数字证书管理                      |         |           |                  |        |
| ● 信息报送                        |         |           |                  |        |
| • 修改联络信息                      | 数字证书申请  | 证书使用人信息修改 | 数字证书PIN码重置<br>中注 | 数字证书补办 |
| ■ 参与人培训                       |         |           | 中頃               |        |
| <ul> <li>适当性信息服务平台</li> </ul> |         |           |                  |        |
| ■ 修改密码                        |         |           |                  |        |
| ■ 我的关注                        | 数字证书冻结  | 数字证书解冻    | 数字证书作废           |        |
| ● 消息提醒                        |         |           |                  |        |
| <ul> <li>意见征集</li> </ul>      |         |           |                  |        |

3、角色分配

点击"角色分配"按钮,可根据参与人业务需要,为已 建立的操作用户进行用户角色分配,在弹出页面中选择对应 的用户角色后,点击"提交"按钮,即完成角色分配。

| 操作用户 | [ | ] - 角色分配          |                                            | × |
|------|---|-------------------|--------------------------------------------|---|
| 1    |   | 衍生品交易             | 衍生品协议、合约签署与管理。                             | * |
| 2    |   | 适当性信息管理           | 管理适当性信息服务平台                                |   |
| 3    |   | 私募产品信息发布          | 在报价系统展示发布项目、企业、私募产品估值、参考报价<br>等相关信息。       |   |
| 4    |   | 私募产品意向报价          | 在报价系统发布私募产品意向报价信息,或者获取其他参与<br>人发布的意向报价信息。  |   |
| 5    |   | 私募产品注册            | 私募产品发行/推荐/转让注册。                            |   |
| 6    |   | 私募产品投资(自<br>营/受托) | 以自有资金或受托产品资金开展私募产品认购、申购、赎<br>回、转让、质押融资等业务。 |   |
| 7    |   | 资金业务管理            | 办理交易结算资金支付和非交易结算资金支付,查询资金账<br>户余额及资金变动情况等。 |   |
| 8    |   | 结算业务管理            | 查询持仓信息、查询结算通知并发起提前交收或双边净额交<br>收等。          |   |
| 9    |   | 私募产品投资(代<br>理)    | 代理合格投资者开展私募产品认购、申购、赎回、转让业<br>务。            |   |
| 10   |   | 证券公司扶贫信息<br>报送    | 证券公司向证券业协会报送扶贫信息。                          |   |
| 11   |   | 私萘产品由报            | 拟发行产品相关材料的在线由报,反馈信息查询及进度查询                 | • |
| □ 全选 |   |                   | 提交取消                                       |   |

#### 4、重置密码

点击"密码重置"按钮,可对操作用户的登录密码进行 重置操作。

| 操作用户【 <mark>2011年11日)</mark> 】- 重置密码 × |
|----------------------------------------|
| 您将要强行重置【 <mark>了一个个</mark> 】的密码?       |
| 重置新密码:                                 |
| 请输入8-16位的英文数字密码组合,区分大小<br>写            |
| 确认密码:                                  |
| 重置                                     |

5、产品账户分配

点击"产品账户分配"按钮,可为操作用户分配产品账户,关于产品账户的介绍和开通流程请参见《机构间私募产品报价与服务系统在线结算操作指引》。

| 操作用户【】-产品账户分配                                  | ×  |
|------------------------------------------------|----|
| 产品账户分配                                         |    |
| 产品账户:  □ 10000001046(自营账户) □ 10000001045(自营账户) |    |
|                                                | 授权 |

6、已分配账户移交

点击"已分配账户移交"按钮,可将已绑定操作用户的 产品账户转移至其他操作用户名下,关于产品账户的介绍和 开通流程请参见《机构间私募产品报价与服务系统在线结算 操作指引》。

| 操作用户【 | - 已分配账户转交 ×                                                                                                    |
|-------|----------------------------------------------------------------------------------------------------|
| 已分配账户 | 狡                                                                                                    |
| 产品账户: | 10000000918 10000000917 10000000986 10000000887 10000000910<br>10000000895 10000000896 10000000900 10000001047 |
| 用户账户: | $\checkmark$                                                                                                   |
|       | 变更                                                                                                    |

#### 7、已分配账户查询

点击"已分配账户查询"按钮,可查看已绑定该操作用 户的产品账户详细情况。

| 搨 | 操作用户【 - 已分配账户信息 |             |               |              |   |  |  |  |
|---|-----------------|-------------|---------------|--------------|---|--|--|--|
|   | 已分配账户信息         |             |               |              |   |  |  |  |
|   | 产品账户            | 账户名称        | 账户类别          | 签约资金账户       | ^ |  |  |  |
|   | 10000001034     | 10000001034 | 受托账户          |              |   |  |  |  |
|   | 10000001032     | 10000001032 | 经纪账户          |              |   |  |  |  |
|   |                 | 共2条记录 每页显示  | ₹ 10 ✔ 首页 上一页 | 1 下一页 尾页 1/1 | ~ |  |  |  |

# (三) 用户角色管理

主用户可以通过"用户角色管理"栏目查询参与人可以分配的用户角色,并根据业务需要进行自定义用户角色创建。

| 信息中心     | 已存在用户角色       |       |                                  |            |
|----------|---------------|-------|----------------------------------|------------|
| ■ 申报进度查询 | 角色名称          | 角色类别  | 权限功能                             | 操作         |
| ■ 机构信息维护 | 私募产品申报        | 系统分配  | 材料申请,进度宣询,草稿列表,材料反馈              |            |
| ■ 操作用户管理 | 结算业务管理        | 系统分配  | 产品账户管理,产品持仓明细,产品持仓统计,认购申请一次确认认   |            |
| 新増操作用户   | 私募产品投资(代理)    | 系统分配  | 有效申报,当日撤单,合格投资者明细,持仓查询,持仓查询,有效申报 |            |
| 操作田白竺珊   | 私募产品信息发布      | 系统分配  | 产品编码列表,估值,参考报价,项目注册,企业注册         |            |
|          | 私募产品意向报价      | 系统分配  | 报价意向,融券杠杆类收益互换,二元香涨型场外期权,看涨型单向   |            |
| ■ 用户角色管理 | 自定义用户角色请点击: 创 | 建用户角色 | 毎页显示 5 🗸 首页 上一页 1 2 3            | 下一页 尾页 1/3 |
| 用户情况展示   |               |       |                                  |            |
| ■ 用户操作记录 |               |       |                                  |            |
| ■ 数字证书管理 |               |       |                                  |            |
| ● 信息报送   |               |       |                                  |            |

点击页面下方的"创建用户角色"按钮,可进入自定义 用户角色创建页面自定义该角色的名称,并从右侧"未分配 权限"栏中选择所需的权限后,点击"<<"按钮,添加至左 侧"已分配权限"栏中。

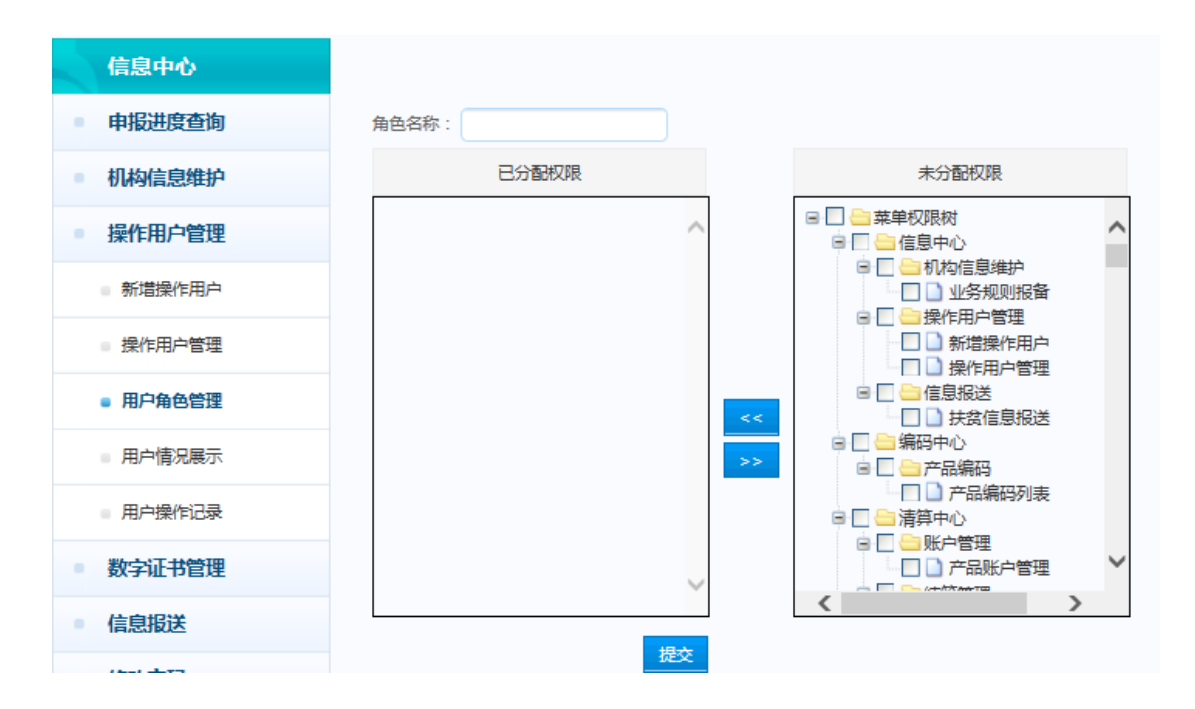

权限选择完毕后,可点击"提交"按钮,完成自定义角 色的创建。

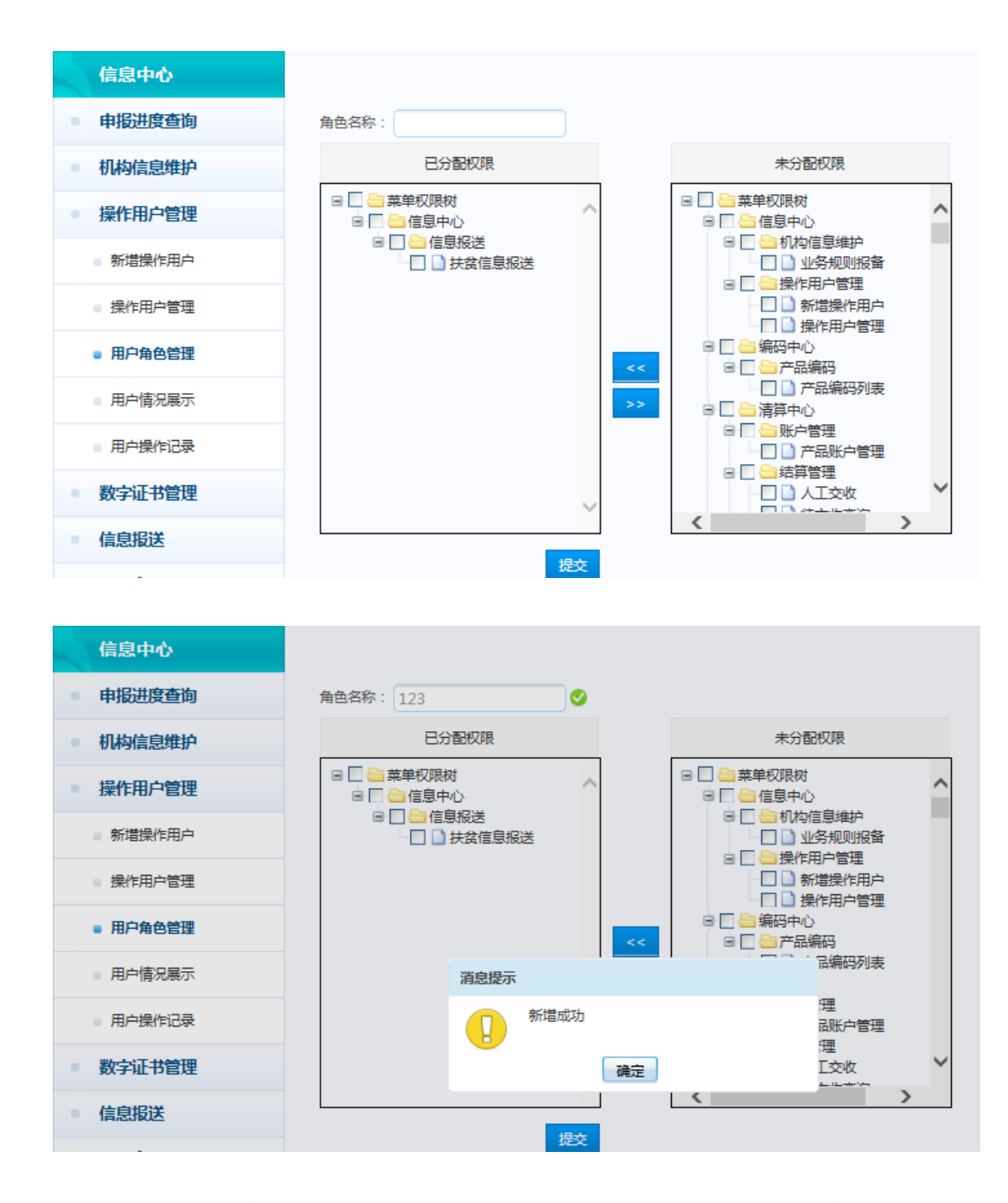

自定义角色创建完毕后,主用户可在"用户角色管理" 栏目查看自定义角色的相关信息,并对其进行修改或删除操 作。

| 信息中心     | 已存在用户角色              |       |                                  |            |  |  |
|----------|----------------------|-------|----------------------------------|------------|--|--|
| ■ 申报进度查询 | 角色名称                 | 角色类别  | 权限功能                             | 操作         |  |  |
| ■ 机构信息维护 | 资金业务管理               | 系统分配  | 资金账户管理,银行账户管理,结算出金,资金账户余额,认购缴款资  |            |  |  |
| ■ 操作用户管理 | 衍生品交易                | 系统分配  | 衍生品主协议,补充协议,履约保障书,交易确认书,市场数据,账户信 |            |  |  |
| ■ 新増操作用户 | 私募产品投资 ( 自营/受<br>托 ) | 系统分配  | 有效申报当日撤单,合格投资者明细,持仓宣询,持仓宣询,有效申报  |            |  |  |
| ■ 操作用户管理 | 私募产品注册               | 系统分配  | 产品编码列表认购申请,产品列表,产品列表,信按管理,申报进度查  |            |  |  |
| ■ 用户角色管理 | 123                  | 自定义   |                                  | 修改删除       |  |  |
| 用户情况展示   | 自定义用户角色请点击: 创        | 建用户角色 | 毎页显示 5 🗸 首页 上一页 1 2 3            | 下一页 尾页 2/3 |  |  |
| ■ 用户操作记录 |                      |       |                                  |            |  |  |
| ■ 数字证书管理 |                      |       |                                  |            |  |  |
| 信息报送     |                      |       |                                  |            |  |  |

# (四) 用户情况展示

主用户可以通过"用户情况展示"栏目查看参与人的用 户情况和层级关系。

| - | 信息中心     |
|---|----------|
|   | 申报进度查询   |
|   | 机构信息维护   |
|   | 操作用户管理   |
|   | 新増操作用户   |
|   | 操作用户管理   |
|   | 用户角色管理   |
|   | ■ 用户情况展示 |
|   | 用户操作记录   |
|   | 数字证书管理   |
|   | 信息报送     |

# (五) 用户操作记录

主用户可以通过"用户操作记录"栏目查询参与人所有用户进行机构信息维护、操作用户管理等操作的相关情况。

| 信息中心                      | 编码中心      | 在线协商  | 在线签约       | 在线发行 | 在线转让      | 在线结算      | 在线支付          |
|---------------------------|-----------|-------|------------|------|-----------|-----------|---------------|
| 信息中心                      |           | 用户操作词 | 禄          |      |           |           |               |
| ● 申报进度查                   | <b>查询</b> | 开始日期  | Q :        |      | 内容:       |           |               |
| ■ 机构信息组                   | 护         |       |            |      |           | 援         |               |
| ● 操作用户管                   | 锂         |       |            |      |           |           |               |
| ■ 新増操作用                   | 戶         | 操作类型  | 操作日期       |      | 操作内容      |           | 操作人名称         |
| ■ 操作用户管                   | 寶理        | 修改    | 2017-03-09 |      |           |           |               |
| 田古条条件                     | ±⊞        | 修改    | 2017-03-06 |      |           |           |               |
|                           | 372       | 修改    | 2017-03-01 |      | 1.<br>1.  |           |               |
| ■ 用户情况開                   | 展示        | 新增    | 2017-02-21 |      |           |           |               |
| <ul> <li>用户操作证</li> </ul> | 己录        | 修改    | 2017-02-21 |      |           |           |               |
| • 数字证书管                   | 锂         |       |            | 每页   | 显示 5 🗸 首页 | 上一页 1 2 🗄 | 3 下一页 尾页 1/31 |
| 信息报送                      |           |       |            |      |           |           |               |

## 二、修改联络信息

主用户和操作用户可登录报价系统,进入首页"参与人 专区"-"信息中心"-"修改联络信息"栏目下,根据业务 需要修改相关联络信息。

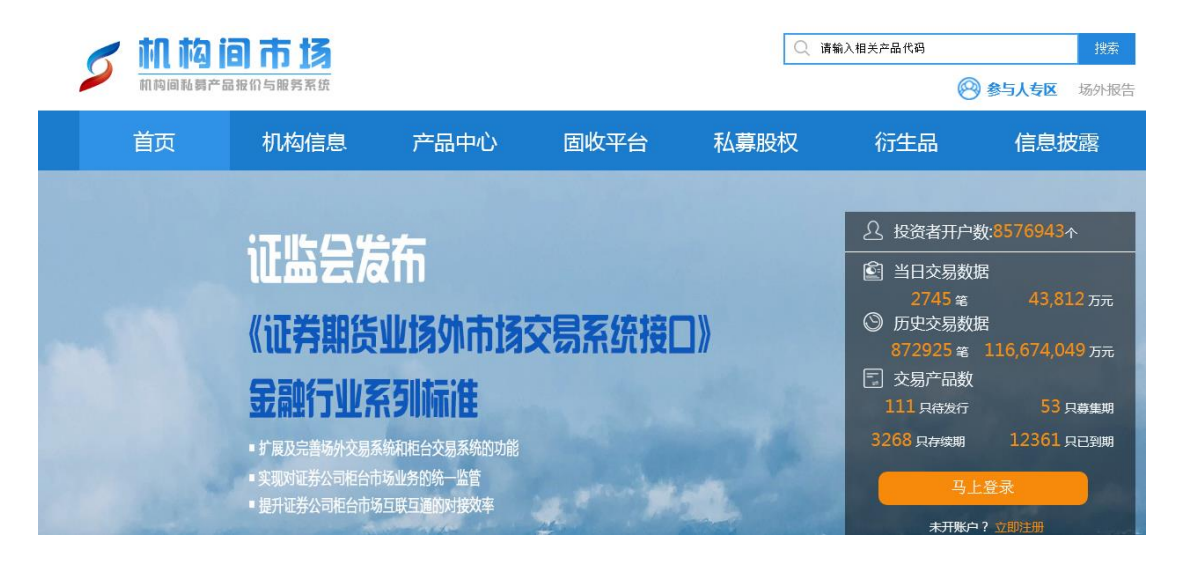

| 参与人专                                                                                                    |                                                                                                    |                                                                                                    |                                            |          | 多元 开放 竞争 包容                  | 4. |
|----------------------------------------------------------------------------------------------------|----------------------------------------------------------------------------------------------------|----------------------------------------------------------------------------------------------------|--------------------------------------------|----------|------------------------------|----|
| 信息中心编码中心                                                                                                    | 在线协商 在线线                                                                                                  | 约 在线发行                                                                                                | 在线转让                                       | 在线结算     | 在线支付                         |    |
| 信息中心         申报进度查询         机构信息维护         操作用户管理         数字证书管理         旋字证书管理         信息报送         修改联络信息         参与人培训         适当性信息服务平台         修改密码         我的关注         消息提醒 | 信息中心<br>本栏目是报价系统参与人<br>社会公众。<br>本栏目为报价系统参与人<br>理、数字证书管理、信息报送<br>相关功能操作请参考以下<br>《机构间私募产品报价与<br>《机构间私募产品报价与 | 假送信息和对报价系统展示<br>是供多样化、一站式的便利<br>、修改联络信息和修改密码<br>操作指引:<br>服务系统机户管理操作指引<br>服务系统机构信息维护操作<br>服务系统数字证书操作指引 | 信息进行日常维护<br>服务。登录后,报<br>等业务。<br>(》<br>"指引》 | 的平台。本栏目仅 | 时报价系统参与人开放,不<br>办理机构信息维护、操作用 | 面向 |

主用户和操作用户访问"修改联络信息"功能页面时, 需对系统预留手机号进行短信验证。

| 验证手机号 |                  |    |         |  |
|-------|------------------|----|---------|--|
|       | 预留手机号:<br>短信验证码: |    | 获取短信验证码 |  |
|       |                  | 验证 |         |  |

主用户和操作用户点击"修改联络信息"功能页面—— 可对所在部门、职位、移动电话、固定电话、电子邮箱、传 真和通信地址及邮编等联络信息进行修改,修改完毕后,点 击"确定修改"按钮,即完成修改。

| 信息中心   | 联络信息修改          |   |
|--------|-----------------|---|
| 申报进度查询 | 联络人姓名:          |   |
| 机构信息维护 | *性别: 男 ⊻        |   |
| 操作用户管理 | <b>证件类型:</b>    |   |
| 数字证书管理 | 证件号码:           |   |
| 信息报送   | *所在對NJ:         |   |
| 修改联络信息 |                 |   |
| 修改密码   | * 國定电话:         |   |
| 我的关注   | *电子邮箱:          |   |
| 消息提醒   | 传真:             |   |
| 章卬征隼   | *通信地址及邮编:       |   |
|        | 验证码             |   |
|        | *验证明: 3037      |   |
|        | *短信验证吗: 获取短信验证吗 |   |
|        | 确定修             | 改 |
|        | 消息提示            |   |
|        | 修改内容成功!         |   |
|        | 确定              |   |

若参与人需要变更主用户(即业务联络人)的,需在"机构信息维护"栏目下的"基本信息修改"功能实现。

| 信息中心                                  | 编码中心  | 在线协商       | 在线签约         | 在线发行           | 在线转让         | 在线结算    | 在线支付        |
|---------------------------------------|-------|------------|--------------|----------------|--------------|---------|-------------|
| 信息中心                                  | •     | 1 填写信息     |              |                |              |         |             |
| ■ 申报进度                                | 查询    | 报价系统注册咨询电话 | 舌:010-838978 | 800/7801 ; 咨询Q | Q群:232793370 | ;       |             |
| ■ 机构信息                                | 住护    | 机构基本资料     |              |                |              |         |             |
| ■ 机构展示                                | 息     | *机构全称(中文): |              |                |              |         |             |
| ■ 完整信息                                | 及权限修改 | 机构全称(英文):  |              |                |              |         |             |
| <ul> <li>基本信息</li> </ul>              | 修改    | 机构简称:      |              |                |              |         |             |
| ····································· | 6番    | *机构成立时间:   |              |                |              |         |             |
| - 場作田白(                               | \$TB  | *机构企业性质:   | 内资企业         | $\checkmark$   |              | *机构组织形式 | ₶: 服份有限公司 ✓ |
|                                       | SAE   | *注册地址及邮编:  |              |                |              |         |             |
| <ul> <li>数字证书</li> </ul>              | 管理    | *办公地址及邮编:  |              |                |              |         |             |

若参与人需要变更操作用户的,需在"操作用户管理" 栏目下操作用户信息中的"修改"功能实现。

| 操作用户【M88 <b>666006】</b> - 修改 | 复制      |
|------------------------------|---------|
| 用户账号:                        | · 有制 冲赤 |
| *操作用户名称:                     |         |
| *使用人姓名:                      |         |
| *性别:                         | 文 🖌     |
| *国籍:                         |         |
| *有效身份证明文件类别:                 | 身份证     |
| *有效身份证明文件号码:                 |         |
| *所在部门:                       |         |
| *职务:                         |         |
| *办公电话:                       |         |
| 传真:                          |         |
| *移动电话:                       |         |
| *电子邮箱:                       |         |
| *联系地址:                       |         |
|                              | 关闭提交    |

# 三、修改密码

主用户和操作用户可登录报价系统,进入首页"参与人 专区"-"信息中心"-"修改密码"栏目下,根据业务需要 进行主用户和操作用户的密码修改操作。

| 9 | <b>抗 內 语</b><br>机构间私募产品 | 3 市 场<br>报价与服务系统 |                                                                            |        | Q 请  | 输入相关产品代码                                                                                                    | 搜索<br>参与人专区 场外报告                                                                    |
|---|-------------------------|------------------|----------------------------------------------------------------------------|--------|------|----------------------------------------------------------------------------------------------------|-------------------------------------------------------------------------------------|
|   | 首页                      | 机构信息             | 产品中心                                                                       | 固收平台   | 私募股权 | 衍生品                                                                                                    | 信息披露                                                                                |
|   |                         |                  | 在<br>山方外市方<br>少林市住<br>多林市住<br>多小标市住<br>场址传公易系统的功能<br>场业务的统一监管<br>国联互通的对接效率 | 交易系统接〔 | 2))  | <ul> <li>              投资者开户      </li> <li>             当日交易数             2745 %         </li> <li>             历史交易数             872925 %         </li> <li>             交易产品数         </li> <li>             111 只得发行         </li> <li>             3268 只有续期         </li> <li>             4月         </li> <li>             来开账         </li> </ul> | 数:8576943↑<br>据<br>43,812 万元<br>据<br>116,674,049 万元<br>53 只費集明<br>12361 只已到明<br>注登录 |

| 参与人专                                       |                                                                                                    |          |          |          | -         |             | In Anti |  |
|--------------------------------------------|----------------------------------------------------------------------------------------------------|----------|----------|----------|-----------|-------------|---------|--|
| 信息中心 编码中心                                  | 在线协商                                                                                                    | 在线签约     | 在线发行     | 在线转让     | 在线结算      | 在线支付        |         |  |
| 信息中心                                       |                                                                                                    | 体参与人把洋信自 |          | 信自进行日学维拉 | 的亚会 木栏目仪  | 计据价系统参与人开始  | 不面向     |  |
| <ul> <li>中报过度宣词</li> <li>机构信息维护</li> </ul> | 社会公众。                                                                                                    | 统参与人提供多标 | 化、一站式的便利 | 服务。登录后,报 | 价系统参与人可以。 | の理机构信息维护、操作 | 作用户管    |  |
| <ul> <li>操作用户管理</li> <li>数字证书管理</li> </ul> | 理、数字证书管理、信息报送、修改联络信息和修改密码等业务。<br>相关功能操作请参考以下操作指引:<br>《机构间私募产品报价与服务系统用户管理操作指引》<br>《机构间私募产品报价与服务系统机构信息维护操作指引》 |          |          |          |           |             |         |  |
| ■ 信息报送                                     |                                                                                                    |          |          |          |           |             |         |  |
| <ul> <li>修改联络信息</li> <li>参与人培训</li> </ul>  | 《机构间私募产品报价与服务系统数字证书操作指引》                                                                                    |          |          |          |           |             |         |  |
| <ul> <li>适当性信息服务平台</li> </ul>              |                                                                                                    |          |          |          |           |             |         |  |
| ● 修改蜜码                                     |                                                                                                    |          |          |          |           |             |         |  |
| <ul> <li>我的关注</li> <li>消息提醒</li> </ul>     |                                                                                                    |          |          |          |           |             |         |  |

主用户和操作用户点击"修改密码"功能页面——可相 应登录账户的旧密码进行修改,修改完毕后,点击"提交" 按钮,即完成修改。

| 修改密码  |                       |    |
|-------|-----------------------|----|
| 旧密码:  |                       |    |
| 新密码:  |                       |    |
|       | 请输入8-16位的英文数字密码组合,区分为 | 小写 |
| 再次输入: |                       |    |
| 验证码:  | 7391                  |    |
|       | 提交                    |    |
|       |                       |    |
|       |                       |    |
|       | 恭喜您修改密码成功!            |    |
|       | 关闭                    |    |
|       | 3 秒钟后自动关闭             |    |

用户管理过程中若有任何疑问,请联系中证报价客户中 心 010-83897800/7801。